# 导师年审核填报系统使用指南

-、 登录

### 浏览器要求:建议使用谷歌浏览器,不支持 IE 浏览器。

登陆西北农林科技大学研究生院网站 https://yjshy.nwafu.edu.cn,点击"导师年审 填报系统",如图所示:

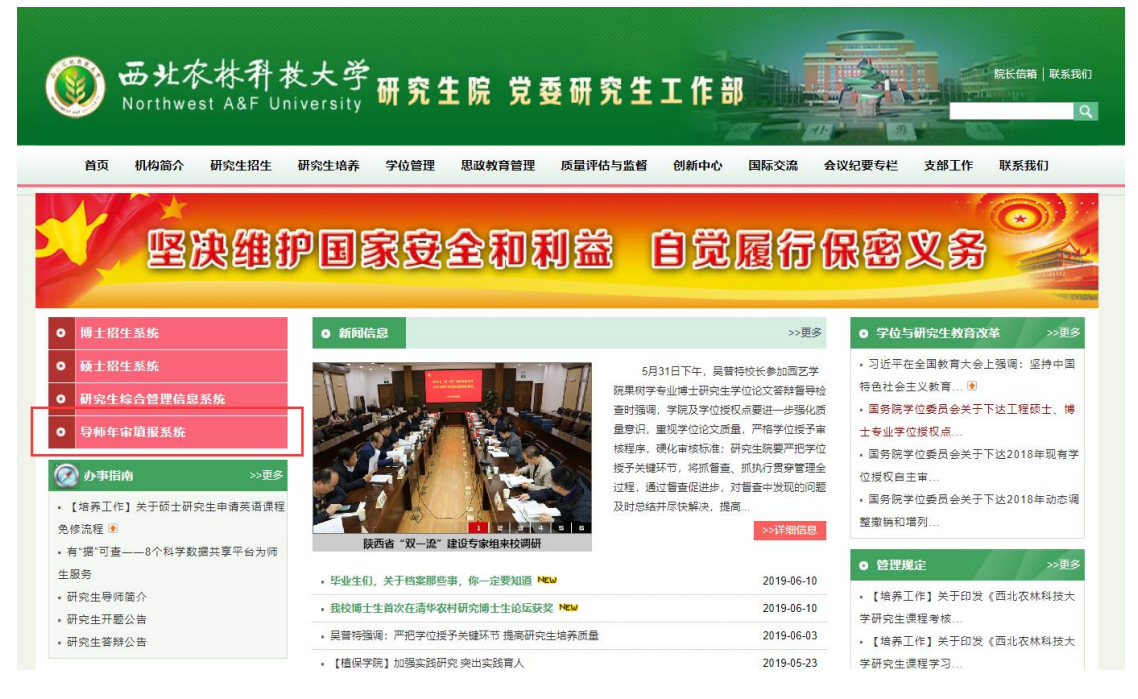

#### 输入用户名、密码,点击"登录"按钮,如下图所示:

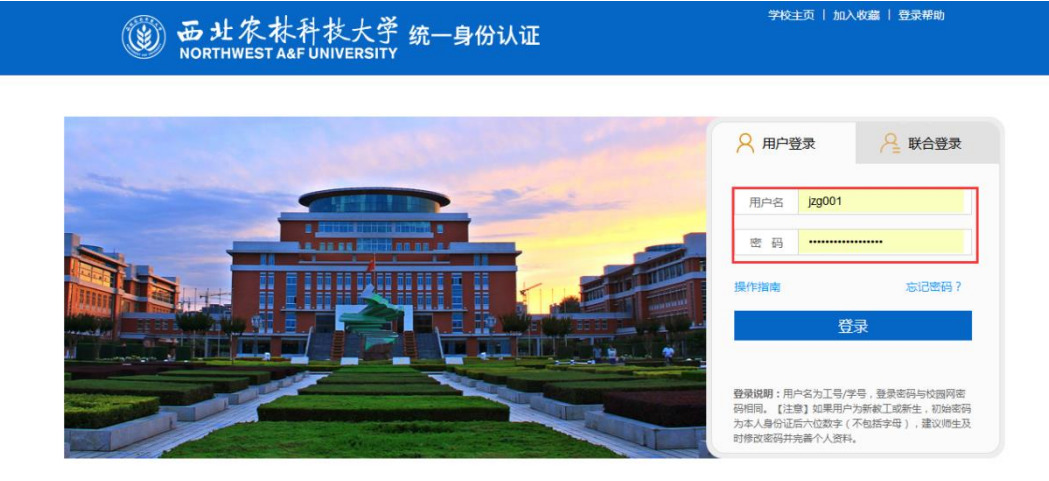

登录成功后,如下图所示:

|                                         | 导师年审 | 填报系统           |
|-----------------------------------------|------|----------------|
| 业务导航           ①         政策解读           |      | 1、研究生院设定年度考核规则 |
| <ol> <li>A 小人申报</li> </ol>              |      | 2、个人填报         |
| <ul><li>学院管理</li><li>⑦ 研究生院管理</li></ul> |      | 3、学院审批         |
| ❷ 一级学科管理                                |      | 4、研究生院汇总备案     |
|                                         |      | 5、统一公示         |

### .、 研究生院管理: 角色-研究生院秘书、研究生院管理人员

第一步: 查看年审政策文件, 如下图所示:

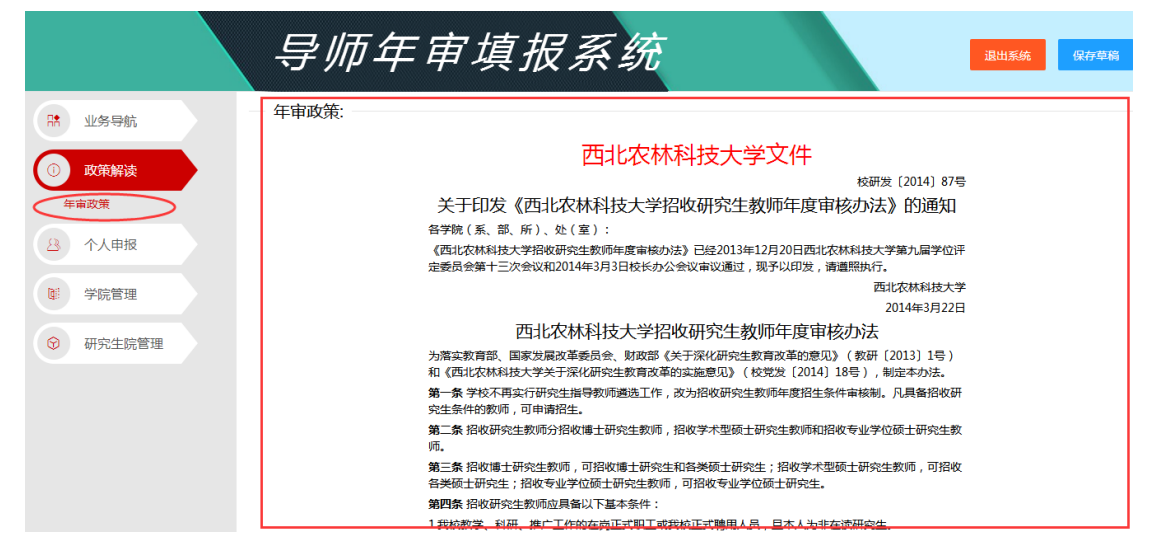

#### 第二步: 设置管理参数

两种方式进入设置管理参数页面,一种:直接点击页面业务导航菜单,第二种:点击左侧导航菜单,研究生院管理-设置管理参数。如下图所示:

| ۷                        | 〕<br>导师年审填报系统  |  |
|--------------------------|----------------|--|
| 😢 业务导航                   | - 设置管理参数       |  |
| <ol> <li>政策解读</li> </ol> | 设置管理学校         |  |
| A 个人申报                   | 请选择近三年的时间段     |  |
| ◎ 学院管理                   | 申请博士研究生导师的年龄限制 |  |
| ③ 研究生院管理                 | 申请硕士研究生导师的年龄限制 |  |
| 经费额度审批                   | 8003A          |  |
| 设置管理参数<br>导师年审汇总统计表      |                |  |
| ⊘ 一级学科管理                 |                |  |

点击进入设置管理参数页面,研究生院人员可以根据实际情况,设定近三年时间段、申请博士研究生导师年龄限制、申请硕士研究生导师年龄限制。如下图所示:

|                          | 导师年审填报系统                           |
|--------------------------|------------------------------------|
| 計 业务导航                   | 设置管理参数<br>                         |
| <ol> <li>政策解读</li> </ol> | 设置管理参数                             |
| A 个人申报                   | 请选择近三年的时间段 2015-01-01 至 2018-06-30 |
| ☞ 学院管理                   | 申请博士研究生导师的年龄限制 1963-06-30          |
| ③ 研究生院管理                 | 申请硕士研究生导师的年龄限制 1962-06-30          |
| 经费额度审批<br>               | 稽认                                 |
| 导师年审汇总统计表                |                                    |
|                          |                                    |
|                          |                                    |

第三步: 经费额度确认

经费额度由于往年调整比较多,2020年经费直接采取导入数据方式,不再由各学院上 报审批,由研究生院统一确认即可,如下图所示:

| (                        | ب 🔞      | <i>导师年</i>   | 审填拍     | 医系统              | 渷       |                    |         |      |      |       |    | 退出系统 <b>4</b> 44 |
|--------------------------|----------|--------------|---------|------------------|---------|--------------------|---------|------|------|-------|----|------------------|
| 18 业务导航                  | 经费额度审    | 批(研究生院)      |         |                  |         |                    |         |      |      |       |    |                  |
| <ol> <li>政策解读</li> </ol> | 各学院招收博士研 | 充生培养成本和科技经费明 | 18      |                  |         |                    |         |      |      |       |    |                  |
| <ol> <li>个人申报</li> </ol> | 审批状态 全部  | 5 ~          | 审批年度 20 | 19               | * 28    | <b>推示:请选择审核状态进</b> | 行實資。    |      |      |       |    |                  |
|                          | 审核状态     | 美型           | 柳位      | 单位负责人            | 负责人工号   | 一级学科               | 二级学科 🔅  | 科技   | 生均培养 | #69 ¢ | 备注 | 38/1             |
| 学院管理                     | 已完成      | 学术型博士研究生     | 葡萄酒学统   | Ber .            | 2011110 | 食品科学与工程            | 葡萄与葡萄酒学 |      |      | 2019  |    | 进度服用已完成          |
| 副 研究生院管理                 | 已完成      | 学术型博士研究生     | 经济管理学院  | <b></b> <i>b</i> | 2008117 | 农林经济管理             | 农业经济与管理 | 10   |      | 2019  |    | 設成 単純日分成         |
| 经费额度审批                   | 已完成      | 学术型博士研究生     | 经济管理学院  | 12               | 2008117 | 农林经济管理             | 林业经济与管理 |      |      | 2019  |    | 进度 撤回已完成         |
| 设置管理参数                   | 已完成      | 学术型博士研究生     | 经济管理学院  | 12               | 2008117 | 农林经济管理             | 农村金融    | 11   |      | 2019  |    | 进度 撤回已完成         |
| 导师年南汇总统计表                | 已完成      | 学术型博士研究生     | 经济管理学院  | 5                | 2008117 | 农林经济管理             | 农村与区域发展 | 1    |      | 2019  |    | 送度 撤回已約成         |
| 0 一级学科管理                 | 已完成      | 学术型博士研究生     | 经济管理学院  | 5                | 2008117 | 农林经济管理             | 资源经济与环境 | 1    |      | 2019  |    | 进度 撤回已完成         |
|                          | 已完成      | 学术型博士研究生     | 化学局药学院  | 11813            | 2008117 | 生物学                | 化学生物学   | 4    |      | 2019  |    | 进度 搬回已完成         |
|                          | 已完成      | 学术型博士研究生     | 植物保护学院  | X                | 2008114 | 植物保护               | 植物病理学   | 5    |      | 2019  |    | 記念 織師日の成         |
|                          | 已完成      | 学术型博士研究生     | 植物保护学院  | 101              | 2008114 | 植物保护               | 农业昆虫与害虫 | - 11 | 10   | 2019  |    | 进度 激励已完成         |
|                          | 已完成      | 学术型博士研究生     | 食品科学与工程 | 1000             | 2011110 | 食品科学与工程            | 食品科学    |      |      | 2019  |    | 进度制则已完成          |

第四步:导师年审汇总统计报表查询

点击研究生院管理-导师年审汇总统计表,进入导师年审汇总页面。

- 可以根据查询条件:导师所在学校、建设学院、审核年度、填报类型、工号进行查询。
- 必须选择"导师所在学院"和"建设学院"才可查询出数据!选择年度后查询表标 题才会出现具体年度。
- 3、研究生院管理者可通过报表查询到目前有多少导师已经审批通过,可按学院分类汇
- 总,导出 EXCEL 统一公示。

|                               |       | 导师        | ī年      | 审填           | 很系                                     | 统          |               |              |              | 退出系统         | 保存草稿         |
|-------------------------------|-------|-----------|---------|--------------|----------------------------------------|------------|---------------|--------------|--------------|--------------|--------------|
| □◆ 业友日龄                       | 【◀ 首] | 瓦:◀上─页:   | 1 /1    | ▶ 下一页  ▶ 末页  | 12111111111111111111111111111111111111 | ●打印・  ●輸出  | 出 🕶 🛛 🔜 邮件    |              |              |              |              |
|                               |       |           | 导师师     | 所在学院:        |                                        | 建设学院:      |               | -            | 审核年度:        | -            |              |
| ① 政策解读                        |       |           | 填打      | <b>3</b> 类型: | •                                      | I 号:       |               | •            | 童            | 1 <b>1</b> 0 |              |
| A 个人申报                        |       |           |         |              |                                        | A          |               |              |              |              |              |
| ☞ 学院管理                        |       |           |         |              |                                        |            |               | 年度导师         | 币审核汇.        | 总表           |              |
|                               |       | *必须选择"导师师 | 所在学院"和' | "建设学院"才可查询出数 | 据:选择年度后查询                              | 同表标题才会出现具体 | \$年度! *       |              |              |              |              |
| ₩ ₩₩±₩ В理                     | 序     | 职工号       | 姓名      | 导师所在学院       | 出生日期                                   | 最高学位       | 申请招收研<br>究生类型 | 招生一级<br>学科代码 | 招生一级<br>学科名称 | 招生二级<br>学科代码 | 招生二级<br>学科名称 |
| 经费额度审批                        | 亏     |           |         |              |                                        |            |               |              |              |              |              |
| 经费额度审批<br>设置管理参数<br>导师年审汇总统计表 | 5     |           |         |              |                                        |            |               |              |              |              |              |

根据表单红色字提示语选择查询条件,结果如下图所示:

|                | 4     | 导师         | ŦÆ     | 审填排           | 员系:        | 统          |               |              |               | 退出系统         | 保存草稿          |
|----------------|-------|------------|--------|---------------|------------|------------|---------------|--------------|---------------|--------------|---------------|
| 11/2 日前        | 【◀ 首页 | 《上一页       | 1 /1   | ▶ 下一页   ▶  末页 | 1111(客户))  | ●打印・  📑輸出  | ▼   ⊠邮件       |              |               |              |               |
| 111 1123 (313) |       |            | 导师所    | 在学院: 马克思主义学   | 4院 🔻       | 建设学院:      | 马克思主义学院       | •            | 审核年度:         | 2017 -       |               |
| () 政策解读        |       |            | 填报     | 类型:           | -          | I 号:       |               | •            | 重流            | Ð            |               |
| △ 个人申报         |       |            |        |               |            |            |               |              |               |              |               |
| 1 学院管理         | 1     |            |        |               |            |            | 2017          | 年度导归         | <b>帀审核汇</b> , | 总表           |               |
| ③ 研究生院管理       |       | *必须选择"导师   | 新在学院"和 | "建设学院"才可查询出数  | (据:选择年度后童) | 同表标题才会出现具体 | 5年度! *        | In al An     | In al Am      |              | 172.41 47     |
| 经费额度审批         | 序号    | 职工号        | 姓名     | 导师所在学院        | 出生日期       | 最高学位       | 甲请招收研<br>究生类型 | 招生一级<br>学科代码 | 招生一级<br>学科名称  | 招生二级<br>学科代码 | 招生二级学科名称      |
| 设置管理参数         | 1     | 2008114371 | 1      | 马吉田主义学院       | 1969-07-27 | 管理学博士学位    | 学术刑码十         | 0305         | 马吉田主义理论       | 030503       | 马克思主义中<br>化研究 |
| 导师年审汇总统计表      |       | 2000114311 |        | JAGEATA       | 1909 01 21 | 8714T10    | 于小型版工         | 0300         | -57/0±//±6    |              |               |
|                | 2     | 2008114541 | -      | 马克思主义学院       | 1965-07-06 | 理学硕士学位     | 学术型硕士         | 0305         | 马吉思主义理论       | 030503       | 马克思主义中<br>化研究 |
|                |       | 2000114041 |        | -JUGT/114     | 1000 01 00 | WI 102     | JANALWI       | 0300         | -976-017/210  | 030505       | 思想政治教         |
|                |       |            |        |               |            |            |               |              |               | 030501       | 马克思主义基<br>厦理  |

点击报表中导师姓名,可以看到导师个人详情;

|                                   | 4    | 导师              | ī年            | 审填排                        | 侵系。                               | 统                |                                   |              |              | 退出系统         | 保存草稿          |
|-----------------------------------|------|-----------------|---------------|----------------------------|-----------------------------------|------------------|-----------------------------------|--------------|--------------|--------------|---------------|
| 业务导航                              | ◀ 首页 | ◀上─页            | 1 /1<br>Ectro | ▶ 下一页  ▶ 末页                | ■ 打印[客户端]                         | ●打印 •   ● 輸出     | ▼   ≥ 邮件                          |              | *******      |              |               |
| ① 政策解读                            |      |                 | 与帅所           | <u>住</u> 子院: 马克思主义3<br>类型: | ≠阮<br>▼                           | 建设子院:<br>工 号:    | 马克思王义字院                           | ¥<br>•       | 申核年度:        | 2017         |               |
| 合 个人申报                            |      |                 |               |                            |                                   | A                |                                   |              |              |              |               |
| 9 学院管理                            | 1    |                 |               |                            | Long to the USE buy only of the C |                  | 2017                              | 年度导归         | 币审核汇,        | 总表           |               |
| ③         研究生院管理           经费额度审批 | 序号   | *必须选择"导师<br>职工号 | 咖在字稿"和<br>姓名  | "建设学校"才可查询出新导师所在学院         | ·碼: 达择年度后宣(<br>出生日期               | 最高学位             | <sup>5年度:*</sup><br>申请招收研<br>究生类型 | 招生一级<br>学科代码 | 招生一级<br>学科名称 | 招生二级<br>学科代码 | 招生二级<br>学科名称  |
| 设置管理参数<br>导师年审汇总统计表               | 1    | 2008114371      |               | 马克思主义学院                    | 1969-07-27                        | 管理学博士学位          | 学术型硕士                             | 0305         | 马克思主义理论      | 030503       | 马克思主义中<br>化研究 |
|                                   |      | 0000111511      |               | 点击姓名                       | 4005 05 00                        | 10 20 17 1 20 12 | 204 _1) m(77 _1                   | 0005         | 口士田士心理人      | 030503       | 马克思主义中<br>化研究 |
|                                   | 2    | 2008114541      |               | <b>与兄忠王</b> 义子院            | 1900-07-06                        | 理子硕士子位           | 子不型頓士                             | 0305         | 与兄忠王乂埋化      | 030505       | 思想政治教育        |
|                                   |      |                 |               |                            |                                   |                  |                                   |              |              | 030501       | 马克思主义基<br>原理  |

打开个人详情,如下图所示:

| 请选择查询项目列       | ☑ 项目编号 ☑ 项目名称 ☑ 经费到位时间 ☑ 项目未源 ☑ 经费未源 ☑ 到位经费 ☑ 主持人 ☑ 省部级及以上科研课题 ☑ 是否新增 ↓ ↓ ↓ ↓ ↓ ↓ ↓ ↓ ↓ ↓ ↓ ↓ ↓ ↓ ↓ ↓ ↓ ↓ ↓ |
|----------------|----------------------------------------------------------------------------------------------------|
| 请选择查询论文列       | ☑ 论文名称 ☑ 论文发表时间 ☑ 论文书名 ☑ 卷次 ☑ 期次 ☑ 第一作者 ☑ 通讯作者 ☑ 奖励作者 □ 文章类型 □ 影响因子 □ 成果指标分值 □ 是否代表作 ☑ 是否新增 □ 全选            |
| 请选择获得奖励列       | ✓ 全选                                                                                                    |
| 请选择授权专利列       | 💟 专利名称 💟 接权时间 💟 获批专利号 💟 本人位次 💟 奖励作者 💟 专利类型 💟 成果指标分值 💟 是否新增 💟 全选                                             |
| 请选择审定品种列       | 💟 品种名称 💟 审定或鉴定单位 💟 本人位次 💟 奖励作者 💟 审定或鉴定时间 💟 成果指标分值 💟 是否新增 💟 全选                                               |
| 请选择专著,译著,统编教材列 | 🦁 英型 🔽 名称 🔽 出版社 💆 奖励作者 💟 角色 💟 出版时间 💟 成果指标分值 💟 是否新增 💟 全选                                                     |
|                |                                                                                                    |
|                |                                                                                                    |

#### 温馨提示-点击上方复选组件查询你要查询的数据列

| <b>–</b> | 一、马克思主〉 | 义学院 📃 老    | 师的科研项目如下                      | : (项目到位经费台 | 计:3.2万元,结 | 余经费合计:0万元)             |      |     |                |      |
|----------|---------|------------|-------------------------------|------------|-----------|------------------------|------|-----|----------------|------|
|          | 序号      | 项目编号       | 项目名称                          | 经费到位时间     | 项目来源      | 经费来源                   | 到位经费 | 主持人 | 省部级及以上科<br>研课题 | 是否新增 |
|          | 1       |            | 陕西乡村协商民主实践<br>及其制度化研究         |            |           | 陕西省社会科学界联合<br>会        | 0.7  | 是   | 是              |      |
|          | 2       | 2016RKX-09 | 杨凌示范区乡村协商民<br>主的实践及其制度化研<br>究 |            |           | 杨凌农业高新技术产业<br>示范区科学技术局 | 3.2  | 是   | 否              |      |

## 三、 学院管理: 角色-科研秘书、研究生秘书、学院主管领导

第一步: 查看年审政策文件

点击左侧菜单政策解读-年审政策,所下图所示:

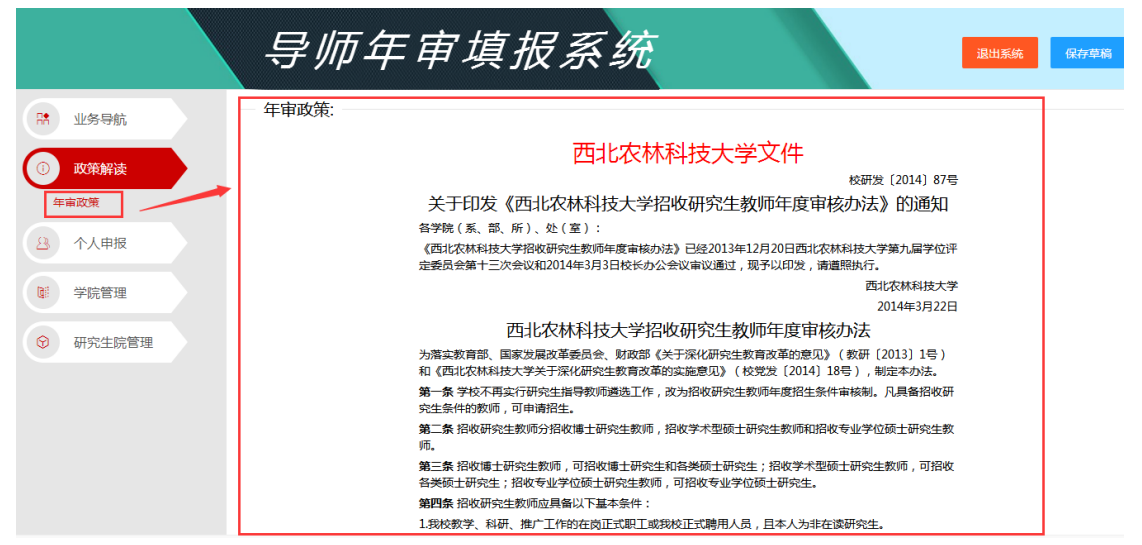

第二步:导师年审申报审批(科研秘书审批)

科研秘书审批:导师提交成功后,会自动汇总到科研秘书,科研秘书根据查询条件可进 行筛选进行审批。

| (                        | <b>)</b> | 导》             | 帀年   | 审填         | 报务    |    | 统     |       |     |       |            | 退出系统      | <b>保持草稿</b> |
|--------------------------|----------|----------------|------|------------|-------|----|-------|-------|-----|-------|------------|-----------|-------------|
| ** 业务导航                  | 科研秘书     | 书审批(学院)        | 0    |            |       |    |       |       |     |       |            |           |             |
| <ol> <li>政策解读</li> </ol> | 科研秘书审批   | t              |      |            |       |    |       |       |     |       |            |           |             |
| A 个人申报                   | 导师姓名     | 请填写            |      | 申请日期       | 请选择时间 | 至  | 请选择时间 | 审核状态  | 未审核 | Ŧ     | Q.查询       |           |             |
| 日 学院管理                   | 提交时间     | 职工号            | 姓名   | 招收类型       | 导师所在  | 招收 | 一极学科  | ·报收二( | 股学科 | 详情    | 科研秘书意见(点击编 | 操作        |             |
| 经票额度申请                   | 2019-06  | -              | -    | 专业学位       | 经济管理  | 全帮 |       |       |     | 详情    |            | 进度 麗安 不能安 | ike         |
| 科研秘书审批<br>研究生秘书审批        | 2019-06  |                | -    | 专业学位       | 经济管理  | 全路 |       |       |     | 详情    |            | 遊戲 麗友 不能友 | 道回          |
| 学院由批<br>导师年宙汇总统计划        |          |                |      |            |       |    |       |       |     | 点击查看到 | 档          | 可进行操作     |             |
| ☺ 研究生院管理                 |          |                |      |            |       |    |       |       |     |       |            |           |             |
| ◎ 一级学科管理                 | < 1 >    | 91M <b>1</b> 7 | 确定 共 | 2条 10条/页 • |       |    |       |       |     |       |            |           |             |

第三步:导师年审申报审批(研究生秘书审批)

研究生秘书审批:科研秘书审批通过后,系统可自动汇总名单到研究生秘书,研究生秘

#### 书给出审批意见

| (                        |        | 导      | 师年       | 审填         | 报系     | 系统    |         |       |        |             | <b>退出系统</b> 保存草稳 |
|--------------------------|--------|--------|----------|------------|--------|-------|---------|-------|--------|-------------|------------------|
| 23 业务导航                  | - 研究生種 | 必书审批(学 | 4院)      |            |        |       |         |       |        |             |                  |
| <ol> <li>政策解读</li> </ol> | 研究生秘书書 | 詽比     |          |            |        |       |         |       |        |             |                  |
| 合 个人申报                   | 导师姓名   | 请填写    |          | 申请日期       | 请选择时间  | 至 请选择 | 时间 审核状态 | 未审核   | Ŧ      | Q. 查询       |                  |
| 1 学院管理                   | 职工号    | 姓名     | 招收类型     | 导师所在       | 招收一级学科 |       | 招收二级学科  | 详情    | 科研秘书意见 | 研究生秘书意见(点击编 | 操作               |
| 经费额度申请                   |        | 1000   | 专业学位     | 经济管理       | 金融     |       |         | 详情    | 同意     |             | 进度 尾实 不民实 退回     |
| 科研秘书审批<br>研究生秘书审批        |        |        | 专业学位     | 经济管理       | 金融     |       |         | 详情    | 同意     |             | 进度 尾实 不民实 识问     |
| 学院审批<br>导师年审汇总统计表        |        |        |          |            |        |       |         | 点击查看行 | 羊情     |             | 可进行审核操作          |
| ♥ 研究生院管理                 |        |        |          |            |        |       |         |       |        |             |                  |
| ◎ 一级学科管理                 | < 1 >  | 到第 1   | 页 确定 共 2 | 条 10 条/页 🔻 |        | _     |         |       |        |             |                  |

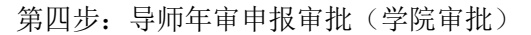

| 业务导航                       | 学院审打 | 比     |      |        |       |     |       |      |        |         |             |         |
|----------------------------|------|-------|------|--------|-------|-----|-------|------|--------|---------|-------------|---------|
| 政策解读                       | 学院审批 |       |      |        |       |     |       |      |        |         |             |         |
| 个人申报                       | 导师姓名 | 请填写   |      | 申请日期   | 请选择时间 | 至   | 请选择时间 | 审核状态 | 未审核    |         | の、査論        |         |
| 学院管理                       | 姓名   | 招收类型  | 导师所在 | 招收一级学科 |       | 招收: | 二级学科  | 详情   | 科研秘书意见 | 研究生秘书章见 | 学院意见(点击铜镜,框 | 展       |
| 额度申请                       | 1000 | 专业学位… | 经济管理 | 金融     |       |     |       | 1710 | 同意     | 通过      |             | 进度 同意   |
| 秘书审批<br>生秘书审批              | 1993 | 专业学位  | 经济管理 | 金融     |       |     |       | 详细   | 同意     | 透过      |             | 进度 问意   |
| <mark>审批</mark><br>甲审汇总统计表 |      |       |      |        |       |     |       | 点击查看 | 详情     |         |             | 可进行审核操作 |
| 再会生检察理                     |      |       |      |        |       |     |       |      |        |         |             |         |

## 四、 一级学科管理: 角色-一级学科建设学院主管领导

导师年审申报审批(一级学科建设学院审批),如果建设学院与导师所在学院相同,则只在 学院主管领导审核一次,建设学院审核默认通过;如果建设学院与导师所在学院不相同,则 需要审核。

| (          | <b>)</b> -      | 导师年        | 审填             | 报务    |   | 统             |        |         |      |            | 退出系统 | œ4    |
|------------|-----------------|------------|----------------|-------|---|---------------|--------|---------|------|------------|------|-------|
| 业务导航       | 一级字科建           | 设子阮甲核      |                |       |   |               |        |         |      |            |      |       |
| 政策解读       | 一级学科建设学校        | 一级学科建设学院审核 |                |       |   |               |        |         |      |            |      |       |
| 个人申报       | 导师姓名 诗          | 填写         | 申请日期           | 请选择时间 | 至 | 请选择时间         | 审核状态   | 朱亩核     | Ŧ    | Q, 查询      |      |       |
| 受院答理       | 招收类型            | 招收一级学科     | 招收二级学科<br>农村金融 |       |   | 详情            | 科研秘书意见 | 研究生秘书意见 | 学院意见 | 一级学科意见(点击骗 | 揮    | 作     |
| THE        | 学术型博士           | 农林经济管理     |                |       |   | 详情            | 同意     | 通过      | 批准   |            | 进度同步 | 象 不同息 |
| 研究生院管理     | 学术型博士           | 农林经济管理     | 农村金融           |       |   | 详情            | 同意     | 通过      | 批准   |            | 进度同步 | 息 不同意 |
| 一级学科管理     |                 |            |                |       |   | $\overline{}$ |        |         |      |            |      |       |
| 一級学科建设学院审核 |                 |            |                |       | Ŕ | 《击详情可查        | 看      |         |      |            | 可进行申 | (核操作  |
|            |                 |            |                |       |   |               |        |         |      |            |      |       |
|            | < <b>1</b> > 89 | 1页 積定 共    | 2条 10条/页▼      |       |   |               |        |         |      |            |      | _     |